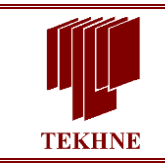

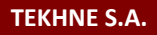

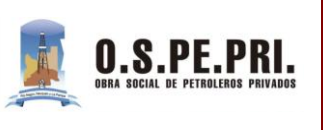

## Generación de Preliquidaciones en Prestador

En esta guía se explica la funcionalidad "Preliquidacion en Prestador", la cual se accede a través de la siguiente opción de menú.

| Preliquidaciones |  |
|------------------|--|
| Prestadores      |  |

Esta función está disponible para aquellos prestadores que validen online las prácticas y tiene como objetivo mostrar un resumen de todas las prestaciones que ha brindado y que se han registrado como consumidas por los afiliados y que pueden ser facturadas a la obra social.

La pantalla principal de esta característica disponible para el prestador es la siguiente:

| Trabajar con Preliquidaciones del Prestador              |                                                                                                    |               |  |  |  |  |  |  |  |  |  |
|----------------------------------------------------------|----------------------------------------------------------------------------------------------------|---------------|--|--|--|--|--|--|--|--|--|
| Prestador PRESTADOR DE PRUE<br>Sucursal SUCURSAL DE PRUE | BA Fecha Corte 31/01/2018<br>A                                                                                                    |               |  |  |  |  |  |  |  |  |  |
| Filtros<br>Período                                       | Mes 1 Año 2018 Liberado N° 0]I.V.A. ((Todos) •                                                                                                    |               |  |  |  |  |  |  |  |  |  |
| Responsable de Facturación                               | (Todos) T Estado Ambulatorio T                                                                                                    |               |  |  |  |  |  |  |  |  |  |
| Prestación                                               | (Todos)   Agrupamiento (Todos)                                                                                                    |               |  |  |  |  |  |  |  |  |  |
| Cobertura                                                | (Todos) • Plan ((Todos) •                                                                                                    | Buscar        |  |  |  |  |  |  |  |  |  |
| Cerrar Período In<br>Total Autorizado                    | Cerrar Período Imprimir Todas Cerrar x Responsable<br>Total Autorizado 99999966 Total con Bonificación 99999966 Coseguro 99999900 Cos. en Prestador 99999900 Cos. en Institución 999999 Total General 99999966 |               |  |  |  |  |  |  |  |  |  |
|                                                          | Descripción Nº Plan Sucursal \$Autorizado % Bonif. \$c/Bonif. \$Cosegu                                                                                                    | ro Estado     |  |  |  |  |  |  |  |  |  |
| 2804                                                     | 1 (Ninguno) 1 99999999 0,00 99999999 9999999                                                                                                    | 9 Generada    |  |  |  |  |  |  |  |  |  |
| Ordenado por N° de Preliquidaci                          | n v                                                                                                    | Página 1 de 1 |  |  |  |  |  |  |  |  |  |

Se aprecia una cabecera conteniendo la información correspondiente al Prestador y Sucursal correspondiente al usuario logueado.

Se disponen filtros que permiten realizar búsquedas por diferentes criterios como ser Periodos y Estados, Tipo de Prestaciones, Agrupamientos Especiales, Cobertura y Plan, etc.

Los botones <u>Cerrar Período</u> e <u>Imprimir Todas</u> permiten realizar en forma masiva el cierre de las preliquidaciones o la impresión de las mismas, esto en el caso de que se cuente con mas de una.

El botón Cerrar x Responsable permite cerrar las preliquidaciones asociadas a las entidades del responsable de facturacion aunque no se visualicen por pantalla.

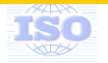

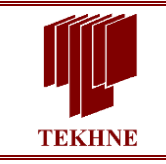

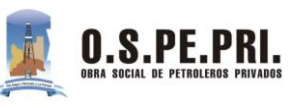

En la parte inferior se muestra los datos de las preliquidaciones generadas, tales como Nro. de Preliquidacion, sucursales correspondientes a la Entidad/Prestador de Cabecera y los importes autorizados.

|   |   |   |   |   | Descripción | N° | Plan      | Sucursal | \$ Autorizado | % Bonif. | \$ c/Bonif. | \$ Coseguro | Estado   |
|---|---|---|---|---|-------------|----|-----------|----------|---------------|----------|-------------|-------------|----------|
| 8 | 8 | â | 1 | Ĩ |             | 1  | (Ninguno) | 1        | 99999999      | 0,00     | 99999999    | 99999999    | Generada |

En esta grilla, por cada una de las líneas correspondientes a una preliquidación se cuenta con iconos que permiten diversas acciones.

**<u>Visualizar</u>**: esta función permite visualizar el detalle de las prestaciones autorizadas y consumidas que componen la Preliquidación, según se muestra en la siguiente pantalla:

| Información de Pr                                                     | eliquidación                 |                                 |                                                      |                            |                   |                    | × 8           | 3 🔒                                    |
|-----------------------------------------------------------------------|------------------------------|---------------------------------|------------------------------------------------------|----------------------------|-------------------|--------------------|---------------|----------------------------------------|
| Período                                                               | 2018 / 1                     |                                 |                                                      | E                          | Estado Ambula     | torio              |               |                                        |
| Preliquidación                                                        | 1 Prestaciones M             | édicas - Sin Iva E              | stado Generada                                       |                            |                   |                    |               |                                        |
| Nombre de la Preliquidación                                           | 1                            |                                 |                                                      |                            |                   |                    |               |                                        |
| Proveedor                                                             | *****                        | ****                            |                                                      | :                          | Sucursal          | 1                  |               |                                        |
| Responsable                                                           | ****                         |                                 | ****                                                 | KXXXXXX 1                  | Гіро              | AMBULATORIO        |               |                                        |
| Fecha de Generación                                                   | 14/03/2018                   |                                 |                                                      | F                          | echa de Cierre    | //00:00:00         |               |                                        |
| Fecha de Corte                                                        | 31/01/2018                   |                                 |                                                      |                            |                   |                    |               |                                        |
| Resumen                                                               | 0                            |                                 |                                                      | F                          | Factura           | 0                  |               |                                        |
| Filtros<br>Nº de Autorización<br>Nº de Afiliado<br>Fecha de Solicitud |                              | Organización<br>Código de Práct | <br>OSPEPRI V<br>tica                                | uscar                      |                   |                    |               |                                        |
| Agregar 🔒 Desestimar                                                  | 😑 Preliquidación Nº 分        | 0 🔔                             | Total Autorizado                                     | XXXXXXXXX                  | Total con Bonif.  | % 0,00 XXXXXXXX    | (X) Coseguro  | KXXXXXXXXXXXXXXXXXXXXXXXXXXXXXXXXXXXXX |
| Número Afiliado                                                       | Apellido/s y Nombre/s        | Solicitud Práctica              | a Descripción (                                      | Cant Tipo de P             | Prestación Diente | Cara Tipo de Lente | Autorizado \$ | Coseguro \$                            |
|                                                                       | xx xxxxxxxxxxxxxxxx          | 29/01/2018 170101               | ELECTROCARDIOGRAMA<br>EN CONSULTORIO                 | 1,00 Prestacion<br>Médicas | nes (             | 0                  | 160,78        | 50,00                                  |
| ₽ 1 8 xxxxx                                                           |                              | 29/01/2018 250101               | FISIOTERAPIA (HASTA<br>25 SESIONES CADA 12<br>MESES) | 1,00 Prestacion<br>Médicas | nes (             | C                  | 38,14         | 0,00                                   |
| ■ 2                                                                   | X) SOTO, XXXXXXXXX<br>ANDREA | 29/01/2018 250102               | KINESIOTERAPIA (25<br>SESIONES CADA 12<br>MESES)     | 1,00 Prestacion<br>Médicas | nes (             | D                  | 72,94         | 0,00                                   |

En esta pantalla aparecen 4 acciones posibles:

Agregar 🗎 : Permite agregar validaciones que hayan sido desestimadas de otra Preliquidación, para ello se mostrará en pantalla las autorizaciones disponibles:

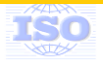

| TEKH                                             | NE                                                  |                                                      | <b>GUI</b><br>Preliqu                                           | A PARA EL USU<br>uidación en Pr<br>TEKHNE S.A.                                                              | JARIO<br>restador                                                                                                    | O.                                                                                          | S.PE.PRI.   |
|--------------------------------------------------|-----------------------------------------------------|------------------------------------------------------|-----------------------------------------------------------------|----------------------------------------------------------------------------------------------------|----------------------------------------------------------------------------------------------------|---------------------------------------------------------------------------------------------|-------------|
| Selecc                                           | ión de P                                            | rácticas D<br>Cancelar                               | esestimadas                                                     |                                                                                                    |                                                                                                    |                                                                                             |             |
| N° de Aut<br>N° de Afil<br>Código de<br>Fecha de | orización (iado ()<br>e Práctica ()<br>Solicitud () |                                                      | Buscar                                                          |                                                                                                    |                                                                                                    |                                                                                             |             |
| Selección                                        | N° de Autoriza<br>7<br>7                            | rción Nº de Afilia<br>1432 XXXXXXXX<br>1433 XXXXXXXX | ado Apellido/s y Nomb<br>XXXXXXXXXXXXXXXXX<br>XXXXXXXXXXXXXXXXX | Solicitud         Práctic           O         11/09/2018         430101           12/09/2018         430101 | Descripcion Breve Nomenclador<br>UNA CAMA EN HABITACION DE<br>DOS C/ BAÑO PRIVADO<br>UNA CAMA EN HABITACION DE<br>DOS C/ BAÑO PRIVADO | Cantidad Tipo de Prestación<br>1,00 Prestaciones<br>Médicas<br>1,00 Prestaciones<br>Médicas | Diente Cara |
|                                                  | 7                                                   | 2136 XXXXXXXX<br>2136 XXXXXXXX                       | XXXXXXXXXXXXXXXXXXXXXXXXXXXXXXXXXXXXXX                          | 11/09/2018 660475<br>11/09/2018 660297                                                                      | HEMOGRAMA.       RITROSEDIMENTACION.                                                                                                  | 1,00 Prestaciones<br>Médicas<br>1,00 Prestaciones<br>1,00 Médicas                           | 0           |

Para agregar deberá seleccionar las autorizaciones y hacer clic en Agregar, al hacerlo se mostrará un alerta que solicita confirmación para la acción.

| Selección de Prácticas Desestimadas                               |                                                                    |                                         |  |  |  |  |  |  |  |  |  |
|-------------------------------------------------------------------|--------------------------------------------------------------------|-----------------------------------------|--|--|--|--|--|--|--|--|--|
| Agregar Cancelar                                                  |                                                                    |                                         |  |  |  |  |  |  |  |  |  |
| N° de Autorización                                                | a agregar la/s práctica/s?<br>ceptar Cancelar                      |                                         |  |  |  |  |  |  |  |  |  |
| Selección Nº de Autorización Nº de Afiliado Apellido/s y Nombre/s | Solicitud Práctica Descripcion Breve Nomenclado                    | Cantidad Tipo de Prestación Diente Cara |  |  |  |  |  |  |  |  |  |
| ✓ 71432 XXXXXXXX XXXXXXXXXXXXXXXXXXXXXXXXXXX                      | 11/09/2018 430101 UNA CAMA EN HABITACION DE<br>DOS C/ BAÑO PRIVADO | 1,00 Prestaciones 0<br>Médicas          |  |  |  |  |  |  |  |  |  |
| ✓ 71433 XXXXXXXX XXXXXXXXXXXXXXXXXXXXXXXXXX                       | 12/09/2018 430101 UNA CAMA EN HABITACION DE<br>DOS C/ BAÑO PRIVADO | 1,00 Prestaciones 0<br>Médicas 0        |  |  |  |  |  |  |  |  |  |
|                                                                   | 11/09/2018 660475 HEMOGRAMA.                                       | 1,00 Prestaciones 0<br>Médicas 0        |  |  |  |  |  |  |  |  |  |
| 72136 XXXXXXXX XXXXXXXXXXXXXXXXXXXXXXXXXXX                        | 11/09/2018 660297 ERITROSEDIMENTACION.                             | 1,00 Prestaciones 0<br>Médicas 0        |  |  |  |  |  |  |  |  |  |

Desestimar : Permite desestimar (sacar) validaciones de la Preliquidación actual que no se desea incluir en la presente preliquidación, esto es posible seleccionando la/s

autorizacion/es y luego haciendo clic en el botón Desestimar 😅 , al hacerlo se mostrará un alerta que solicita confirmación para la acción.

| 📀 La página en https://190. | 210.142.75 dice:              |
|-----------------------------|-------------------------------|
| ¿Confirma desvincular la p  | ráctica de la preliquidación? |
|                             | Aceptar Cancelar              |

Confirmando mediante el botón Aceptar, el ítem será desvinculado de la preliquidación con la que se está trabajando e ingresará en la correspondiente al próximo periodo.

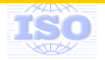

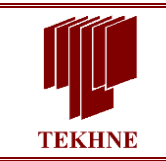

TEKHNE S.A.

Si alguna autorización debe ser eliminada y no tenida en cuenta en ningún periodo de

liquidación, la misma se elimina haciendo clic en el icono 🏛

Para visualizar las prestaciones que incluye una autorización de la preliquidacion deberá hacer clic en el icono

Preliquidación N° en el que se está posicionado. Además permite generar una Preliquidación en forma manual:

| Seleccionar Preliquidación                                        |       |                             |
|-------------------------------------------------------------------|-------|-----------------------------|
| Nro. Preliq. Descripcio                                           | n Año | Mes Estado<br>Página 1 de 1 |
| Generar Nueva Preliquidación<br>Nombre de la Nueva Preliquidación |       | Generar                     |

1

Permite mover Autorizaciones de una Preliquidación a otra.

## Ejemplo:

Supongamos que desea separar las validaciones de una Preliquidación generada en nuevas preliquidaciones.

Primero se deberá crear una nueva Preliquidación con la opción Preliquidación N°  $\bigcirc$  y después de completar el nombre que identifique a la preliquidacion, hacer clic en el botón Generar:

| Sel | leccionar Preliquidación                        |     |     |               |
|-----|-------------------------------------------------|-----|-----|---------------|
|     | Nro. Preliq. Descripción                        | Año | Mes | Estado        |
|     |                                                 |     |     | Página 1 de 1 |
|     |                                                 |     |     |               |
|     | Generar Nueva Preliquidación                    |     |     |               |
|     | Nombro de la Nueva Preliquidación Afliado Berez |     |     |               |
|     | Nombre de la Nueva Prenquidación (Annado Perez) |     |     | Generar       |
|     |                                                 |     |     | A             |

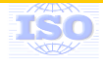

O.S.PE.PRI.

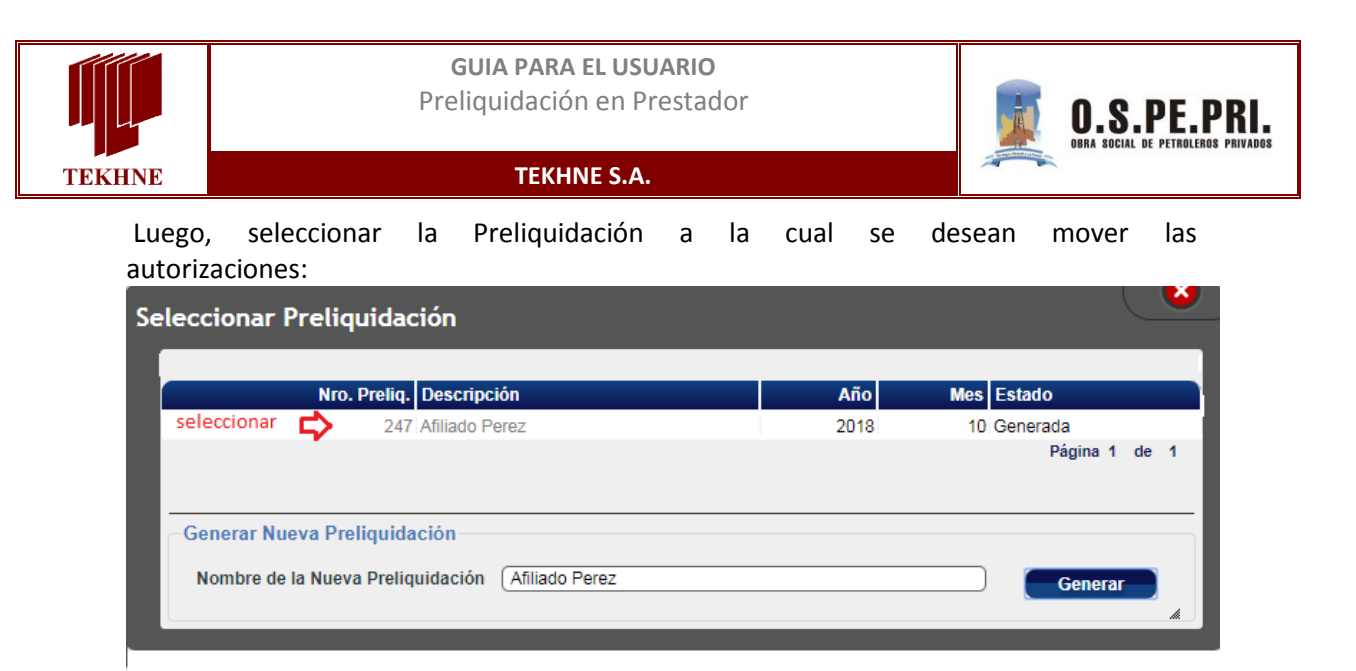

Seleccionar la Preliquidación deseada y se podrá visualizar en la siguiente pantalla:

| Filtro | Filtros       N° de Autorización       O       Organización       OSPEPRI ▼         N° de Afiliado       Código de Práctica         Buscar         Agregar       Desestimar        Preliquidación N°        247        Total Autorizado, 2356450.04       Total a B |        |          |                       |            |          |                                |                              |       |  |
|--------|----------------------------------------------------------------------------------------------------|--------|----------|-----------------------|------------|----------|--------------------------------|------------------------------|-------|--|
|        |                                                                                                    | Número | Afiliado | Apellido/s y Nombre/s | Solicitud  | Práctica | Descripción                    | Cant Tipo de Prest           | ación |  |
| 02     | Î                                                                                                    | 78318  |          | TITULAR DE PRUEBA     | 26/09/2018 | 420266   | CONSULTA EN<br>GUARDIA (24 HS) | 1,00 Prestaciones<br>Médicas |       |  |
|        |                                                                                                    |        |          |                       |            |          |                                |                              |       |  |
| 02     |                                                                                                    | 78319  |          | TITULAR DE PRUEBA     | 26/09/2018 | 420266   | CONSULTA EN<br>GUARDIA (24 HS) | 1,00 Prestaciones<br>Médicas |       |  |

Luego deberá marcar las autorizaciones que desea pasar a la nueva Preliquidación y hacer clic en el botón

| F        | ïltro | s N<br>N<br>F | № de Auto<br>№ de Afilia<br>Fecha de § | orización<br>ado<br>Solicitud |                       | Organiz<br>Código | ación<br>de Práct |                                | Buscar                      |            |
|----------|-------|---------------|----------------------------------------|-------------------------------|-----------------------|-------------------|-------------------|--------------------------------|-----------------------------|------------|
| <b>J</b> | greg  | ar [          | Des                                    | estimar 🧲                     | Preliquidación Nº 😭   | 247               |                   | Total Autorizado               | 2356450,04                  | Total a Pa |
|          |       |               | Número                                 | Afiliado                      | Apellido/s y Nombre/s | Solicitud         | Práctica          | a Descripción                  | Cant Tipo de Pre            | estación   |
|          | 2     | Î             | 78318                                  |                               | TITULAR DE PRUEBA     | 26/09/2018        | 420266            | CONSULTA EN<br>GUARDIA (24 HS) | 1,00 Prestacione<br>Médicas | s          |
|          | 9     | Ĩ             | 78319                                  |                               | TITULAR DE PRUEBA     | 26/09/2018        | 420266            | CONSULTA EN<br>GUARDIA (24 HS) | 1,00 Prestacione<br>Médicas | s          |
|          | 2     | Ĩ             | 78320                                  |                               | TITULAR DE PRUEBA     | 26/09/2018        | 420266            | CONSULTA EN<br>GUARDIA (24 HS) | 1,00 Prestacione<br>Médicas | s          |

Se visualizará el mensaje **Proceso terminado** y las autorizaciones se habrán movido a la nueva Preliquidación nro. 247:

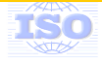

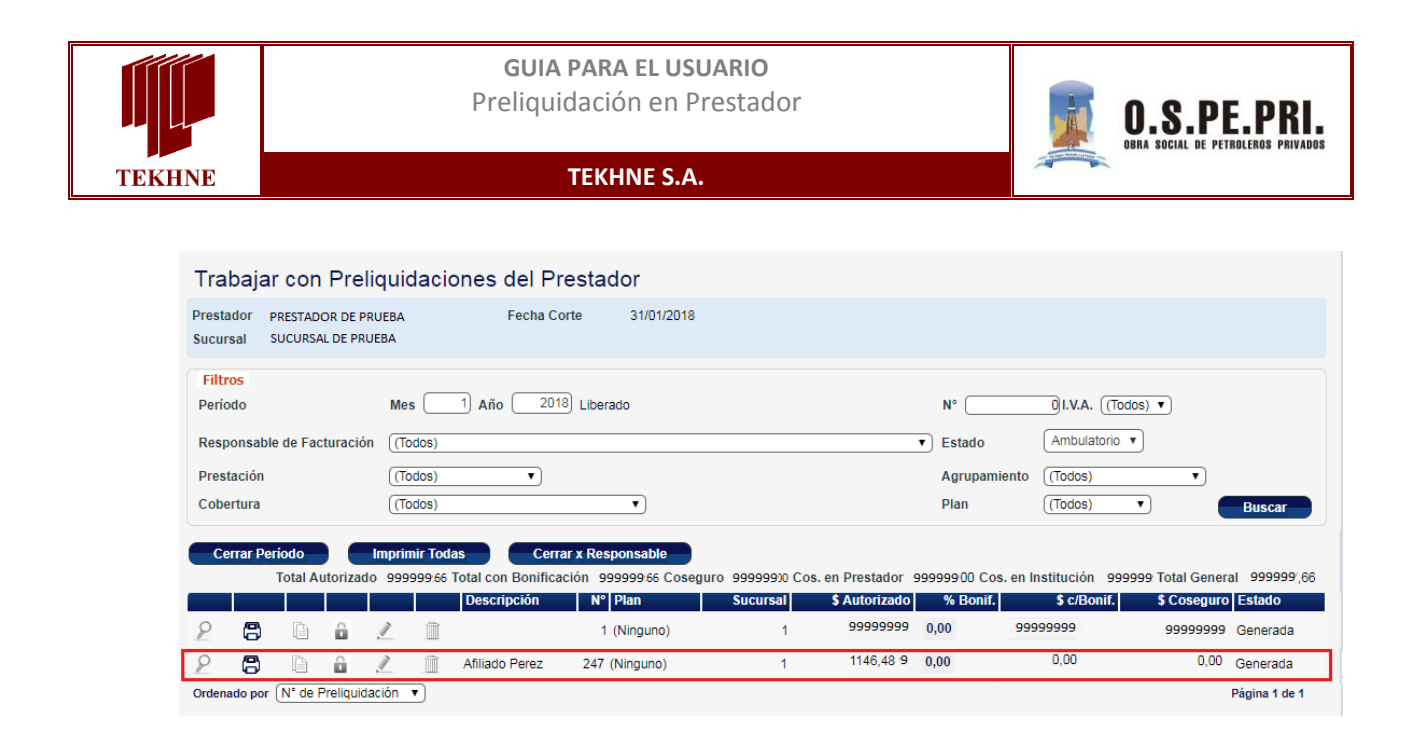

Imprimir: permite obtener un informe impreso con los datos de cabecera y el detalle de las prestaciones listadas con sus respectivos importes. Esta impresión junto a una factura y los bonos firmados por los afiliados es lo que el prestador podrá entregar a la Obra Social al momento de presentar su facturación. Cabe destacar que la impresión se puede realizar en cualquier momento pero solamente luego de cerrada la preliquidación por el prestador se incluirá la leyenda "Impresión Definitiva", de otra forma se mostrará "Impresión Provisoria".

<u>Cerrar</u>: una vez que el prestador esté conforme con la preliquidación, habiéndola dejado tal cual el sistema la procesa o bien quitando algunas prestaciones con problemas o que no desea incluir, puede mediante esta opción dar por cerrada la preliquidación. Al hacer clic en este icono el sistema muestra un alerta como el siguiente:

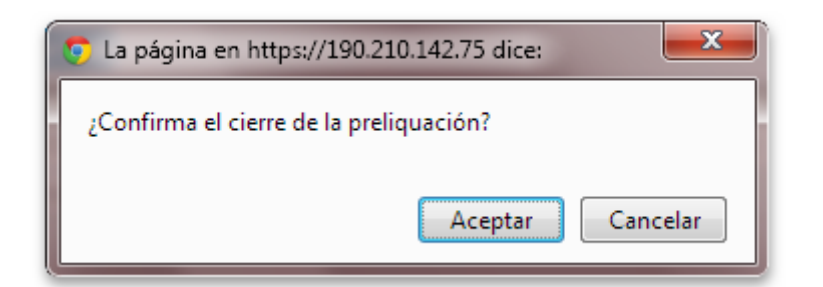

Confirmando el mismo, el prestador puede ahora imprimir la preliquidación, y seguir el trámite de presentación de facturación a la Obra Social. Luego de realizar esto, el icono se desactivará y se mostrará grisado con lo cual no será posible realizar modificaciones en la preliquidación cerrada.

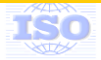